### D's GATE「契約依頼」操作ガイド (1/14)

契約依頼では、弊社とのリース・レンタル・販売契約における「契約依頼」を行うことができます。

契約依頼は、D'sGATE から過去にご依頼いただいた見積を選択して依頼する方法や、貴社にて選定した機器を カタログ化して PC ラインナップより選択する方法で行うことができます。

※PC ラインナップの設定は弊社担当者にご依頼ください。

※コンフィグシート連絡は、契約依頼に紐づける他、単体で連絡することができます。単体で連絡する場合は「コン フィグシート連絡」をご参照ください。

#### 1. 契約依頼の方法を選択する

「契約依頼方法を選択する」画面から、該当する契約依頼方法を選択します。

| 見積結果から選択する                                                                                                    |             | 契約依頼方法を選択する                                                                                                    |
|----------------------------------------------------------------------------------------------------|-------------|----------------------------------------------------------------------------------------------------|
|                                                                                                    |             | 見積結果から選択する                                                                                                    |
| 「見積結果から選択する」(2-2へ) 「PCラインナップから選択する」(2-2へ) 「PCラインナップから選択する」(2-3へ) 「PCラインナップから選択する」(2-3へ) 「 まり、機器を選択することができます。 ※弊社にてPCラインナップを設定している お客様のみ表示されます。 | ご選 ★ (次に進む) | PCラインナップから選択する<br>FDG積結果から選択する」(2-2へ)<br>FDCラインナップから選択する」(2-3へ)<br>FDCラインナップから選択する」(2-3へ)<br>FDCラインナップを設定している<br>FDCラインナップを設定している<br>FDCラインナップを認定している<br>FDCラインナップを認定している<br>FDCラインナップを認定したい<br>FDCラインナップを認定している<br>FDCラインナップを認定している<br>FDCラインナップを認定したい<br>FDCラインナップを認定したい<br>FDC |

## D's GATE「契約依頼」操作ガイド (2/14)

#### 2-1.「見積結果から選択する」を選んで入力する

「見積結果から選択する」を選んだ場合の入力方法です。

① 「契約に関する基本情報」画面 から、"見積結果を選択する"をクリックし、一覧の中から該当する見積を選択 します。

| 契約依賴情報の入力                                                                     |                                      |                        |                                  |                        |                        |                          |                |              |                      |              |                  |                    |
|-------------------------------------------------------------------------------|--------------------------------------|------------------------|----------------------------------|------------------------|------------------------|--------------------------|----------------|--------------|----------------------|--------------|------------------|--------------------|
| <b>契約依赖內容</b> 見積書                                                             |                                      |                        |                                  |                        |                        |                          |                |              |                      |              |                  |                    |
| 契約に関する基本情報<br>「貝積結果を選択する」より、契約対象を選択して<br>見積有効期限の超過後は、ご依頼をお受けてきない<br>見積結果を選択する | ください。<br>場合がございます。                   | 。担当者より。                | "見積結!<br>と、対象!<br>開きます           | 果を選択<br>見積を選<br>。      | する"をク<br>択するモ-         | リックする<br>ーダルが            |                |              |                      |              |                  |                    |
| 保存して閉じる(契約依頼をやめる)                                                             |                                      |                        |                                  |                        |                        |                          |                |              |                      |              |                  | 依頼す                |
|                                                                               | 契約する見                                | 積結果を選択する               | 5                                |                        |                        |                          |                |              |                      |              |                  | ×                  |
|                                                                               | <ul><li>フィルタ?</li><li>選択する</li></ul> | を全て外す<br>見稿結果番号 デ      | 見積番号 👳                           | 見積依頼番号票                | 見積依頼件名言                | 代表物件名                    | Ŧ              | 取引種類╤        | 契約期間≂                | 機器調達方        |                  | ≂ お見種              |
|                                                                               | → []                                 | EP1000547<br>EP1000546 | 4000-296367-01<br>4000-296366-01 | ER1000817<br>ER1000816 | ER1000817<br>ER1000816 | Let`s note<br>Let`s note | L V 9<br>L V 9 | レンタル<br>レンタル | 48ヵ月<br>48ヵ月         | ご指定の野<br>ご指定 | 24/02            | /07 12:00 <u>b</u> |
|                                                                               |                                      | EP1000343              | 4000-296214-01                   | ER1000253              | ER1000253              | notebook                 |                | 販売           | 60ヵ月                 |              | 2023/12          | /28 14:53          |
|                                                                               |                                      |                        |                                  |                        |                        |                          |                | お見和<br>該当り   | <sub>責書</sub><br>見積の | をクリック        | クすることで、<br>できます。 |                    |
|                                                                               |                                      |                        |                                  |                        |                        |                          |                |              |                      |              |                  |                    |
|                                                                               | f <mark>ilez</mark>                  |                        |                                  |                        |                        |                          |                |              |                      |              |                  | <u>選択する</u>        |
|                                                                               |                                      |                        |                                  |                        |                        |                          |                | 対象見<br>ックしる  | 見積を選<br>ます。          | 選択し、"確定      | ミ"をクリ            |                    |

# D's GATE 「契約依頼」 操作ガイド (3/14)

#### ② 選択した見積情報が新しいケース ID として表示されます。必要に応じて「検収予定日」「請求先情報」の修正 を行います。

| 契約依頼情報の入力                                                                                                    |                                                |
|----------------------------------------------------------------------------------------------------|------------------------------------------------|
| 契約依赖內容 見積書                                                                                                    |                                                |
| 契約に関する基本情報                                                                                                    |                                                |
| 「見積結果を選択する」より、契約対象を選択してください。<br>見積有効期間の超過後は、ご依頼をお受けてきない場合がございます。担当者よりご連絡致します。<br>見積結果を選択する<br><見積結果番号><br>EP1000547<br><見積描号><br>4000-296367-01<br><取引種類><br>レンタル<br><検収予定日><br>2024/02/01 | 表示情報に変更がある場合に<br>修正します。<br><株器調達方法><br>ご指定の構入先 |
| 請求先情報                                                                                                    |                                                |
| <請求方法> </li <li>&lt;請求先住所&gt;  東京都千代田区大手町1-9-2 請求先備報2 請求先復報2 請求先次変更情報2 請求先近所:  請求先任所:  請求先近所:  請求先近新書:  請求先担当書:</li>                                                                       | <請求先担当者><br>一                                  |

## D's GATE「契約依頼」操作ガイド(4/14)

③ 物件情報欄の<納品場所>および<設置場所>情報を入力します。

| 物件リスト           | ·>                       |                          |                    |                                           |                                  |
|-----------------|--------------------------|--------------------------|--------------------|-------------------------------------------|----------------------------------|
| 物件ID 娄          | 対量 メーカー                  | 型式                       | 商品名                |                                           |                                  |
| )01             | 10 Panasor               | ic CF-LV9RDQKS           | Let's note LV9     |                                           |                                  |
| 102             | 10 Panasor               | ic 4G4N8AV-AAGP-DRS      | HP Pro Mini 400 G9 |                                           | 幼日担託や記罢担託が抜数を                    |
| 品・設置場<br>納品・設置  | 所情報のファイ,<br>置場所情報のファ     | しを添付する」にチェックす<br>イルを添付する | "ることで、ご依頼時の補足      | 2事項に統品・設置場所情報のファイルを添付することもできます。           | る場合は、Excelファイル等を添<br>付することができます。 |
| く納品場所<br>件リストの特 | <b>&gt;</b><br>勿件IDを選択し、 | 数量と住所を入力してくだ:            | さい。すべての納品場所が       | 同じ場合は、物件IDIC「すべて」を選択してください。               |                                  |
|                 | 物件ID                     | 数量                       | 郵                  | 便番号 都道府                                   | 部署・ご担当者 電話番号                     |
|                 | ] ज्ञार ∽                | (登録済みの <sup>)</sup>      | 住所から選択する           | 郵便番号から住所を設定する                             |                                  |
| 追加する            |                          | ■ 選択した行をコ                | コピーして追加する          |                                           |                                  |
| <設置場所           | <b>&gt;</b><br>そ同じ       |                          |                    | 「物件 ID」をプルダウンから選択後、対象物<br>件の納品場所情報を入力します。 |                                  |
|                 |                          |                          |                    |                                           |                                  |
|                 |                          |                          |                    |                                           |                                  |

--▶【複数の納品場所がある場合】

納品場所や設置場所が複数ある場合は、行を追加することで異なる情報を入力することが可能です。

• 行の追加(入力のない行の追加)

|    |                 |                       | 物件ID           | 数量         |                          | 郵便番号 |               | 都道府県       | 市区町村 | 市区町村以下 | ビル名 |
|----|-----------------|-----------------------|----------------|------------|--------------------------|------|---------------|------------|------|--------|-----|
|    |                 |                       | ৰ্বন্দ 🗸       |            | 登録済みの住所から選択する            |      | 郵便番号から住所を設定する | 選択してください 🖌 |      |        |     |
|    | Ľ               |                       | ৰ্বন্দ 🗸       |            | 登録済みの住所から選択する            |      | 郵便番号から住所を設定する | 選択してください 🖌 |      |        |     |
| -0 | ⊕ <u>i</u> aj   | 加する                   |                |            | ■ 選択した行をコピーして追加する        |      |               |            |      |        |     |
|    | 「 <u>;</u><br>さ | 追加 <sup>-</sup><br>れて | する」をク<br>いないレ: | リック<br>コード | っすると、情報の入力<br>「行が追加されます。 |      |               |            |      |        |     |

## D's GATE「契約依頼」操作ガイド(5/14)

Ver.20241206

• 行の追加(既に入力されている行のコピー)

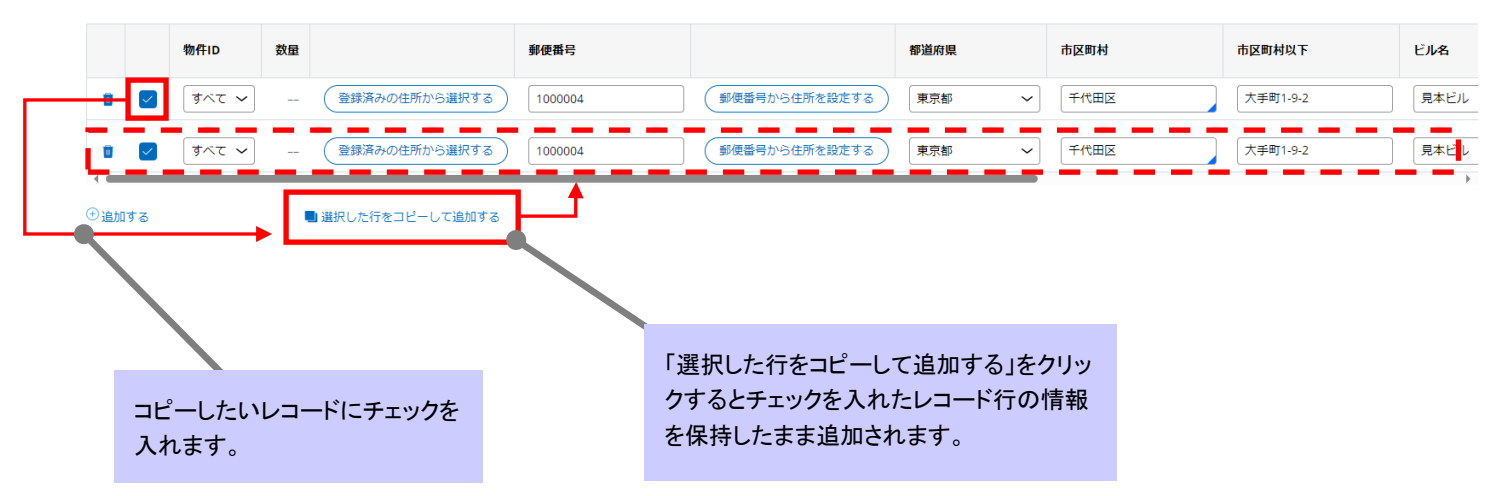

④ 必要に応じて、「ご依頼時の補足事項」がある場合入力します。

| ご依頼時の補足事項    |                  |
|--------------|------------------|
| ファイルを添付する    | 弊社への連絡事項や添付ファイルを |
|              | 一緒に送ることができます。    |
| <備考>         |                  |
| 備考等をご記入ください。 |                  |
|              |                  |
|              |                  |
|              |                  |

### D's GATE「契約依頼」操作ガイド (6/14)

#### 2-2.「PC ラインナップから選択する」を選んで入力する

「PCラインナップから選択する」を選んだ場合の入力方法です。

① 「契約に関する基本情報」画面 から、<検収予定日>を入力します。

| 契約依頼情報の入力             |                |  |
|-----------------------|----------------|--|
| 契約依賴內容                |                |  |
| 契約に関する基本情報            |                |  |
| <検収予定日><br>2023/12/01 |                |  |
|                       | <検収予定日>を入力します。 |  |

② 「請求先情報」画面 に表示されている <請求方法> <請求先住所>を確認します。表示された情報を修正 する場合は <請求先変更情報>に直接入力します。

| 請求先情報            |                   |                  |                       |
|------------------|-------------------|------------------|-----------------------|
| <請求方法<br>振込      | >                 |                  |                       |
| <請求先住<br>東京都 千代B | 所><br>国区大手町1-9-2  | <請求先部署><br>見本営業部 | <請求先担当者><br>          |
| 請求先情報の           | 変更がある場合は入力してください。 |                  |                       |
| <請求先変調           | 更情報>              |                  |                       |
| 請求万法:<br>請求先住所:  |                   |                  |                       |
| 請求先部署:請求先担当者     | :<br>: <b>•</b>   |                  |                       |
|                  |                   |                  | まニナねブいてごきせたはおがてしいかた河  |
|                  |                   |                  | 衣示されているこ前水尤 情報が正しいが確認 |
|                  |                   |                  | します。                  |
|                  |                   |                  |                       |
|                  | キーントマックジョントはわいか   | エバナフ             |                       |
|                  | 衣示されているこ前水先情報に変   | 史かめる             |                       |
|                  | 場合は直接入力します。       |                  |                       |
|                  |                   |                  |                       |

## D's GATE「契約依頼」操作ガイド(7/14) Ver.20241206

③ 「物件情報」画面 から、"PCラインナップから選択する"をクリックし、一覧の中から該当するPCラインナップを 選択します。

| 物件情報<br>PCラ-<br>住所・連 | <b>報</b><br>インナップか<br>E絡先の入力に | ら選択する            | にチェックを付けて | 、下の住所編 | "P<br>と、<br>を選         | Cライン<br>あらか<br>選択する | ·ナップ⊅<br>じめ登録<br>らモーダ | から選択す<br>录されてい<br>ルが開きる        | る"をクリ<br>るPCライ<br>ます。              | ック<br>ンナ       | する<br>-ップ                |          |          |         |         |          |          |      |   |
|----------------------|-------------------------------|------------------|-----------|--------|------------------------|---------------------|-----------------------|--------------------------------|------------------------------------|----------------|--------------------------|----------|----------|---------|---------|----------|----------|------|---|
| <物件                  | キリスト>                         |                  |           |        |                        |                     |                       |                                |                                    |                |                          |          |          |         |         |          |          |      |   |
| <b>削除</b><br>アイテ.    | <b>カタログ</b>                   | <b>D 数量</b><br>ん |           | メーカー   |                        | 西                   | 江                     | 商品                             | 络                                  |                | 契約期間                     | 3        | 月額レン     | タル料単価   |         | 取引種類     |          |      |   |
|                      |                               |                  |           |        |                        |                     |                       |                                |                                    |                |                          |          |          |         |         |          |          |      |   |
|                      |                               |                  |           | 物件を選   | 択する                    |                     |                       |                                |                                    |                |                          |          |          |         |         |          |          | ×    |   |
|                      |                               |                  |           | 711/3  | タを全て外す                 | $\supset$           |                       | ※取引種类                          | 1がリース、レンタル                         | しの場合は          | は料金単価に月                  | 額料金単価を、  | 販売の場合は馴  | 成売単価を表示 | しています。  |          |          |      |   |
|                      |                               |                  |           | 選択     | ID =                   | 商品分類 \Xi            | メーカー 👳                | 型式                             | 商品名                                | ₹ Ş            | 契約期間 束                   | 料金単価 \Xi | 取引種類 \Xi | 運送料 🗟   | データ消去 🏹 | 修理サービス 束 | 設定サー     | ビス 🔻 | 8 |
|                      |                               |                  |           |        | test00001<br>test00002 | ノート                 | Panasonic             | CF-LV9RDQKS<br>4G4N8AV-AAGP-DR | SC1 Let`s note<br>5 HP Pro Mini 40 | LV9 4<br>0G9 4 | <sup>18</sup> カ月<br>18ヵ月 | 3,000    | レンタル     | -       |         | -        | -        |      | 2 |
|                      |                               |                  |           |        |                        |                     |                       |                                |                                    |                |                          | ľ        | 希望の      | の機器で    | を選択し    | 、"選択す    |          |      |   |
|                      |                               |                  |           |        |                        |                     |                       |                                |                                    |                |                          | る        | "をクリ     | ックし     | ます。     |          |          |      |   |
|                      |                               |                  |           |        | _                      |                     |                       |                                |                                    |                |                          |          |          | _       |         |          | <u> </u> |      | 1 |
|                      |                               |                  |           | BUC Z  |                        |                     |                       |                                |                                    |                |                          |          |          |         |         |          |          | 自加する |   |

| 物件情報    | ž          |                 |                |              |                     |        |       |         |         |
|---------|------------|-----------------|----------------|--------------|---------------------|--------|-------|---------|---------|
| PC51    | ンナップから選択する | 3               |                |              |                     |        |       |         |         |
| 主所・連絡   | 各先の入力は、納品場 | 所・設置場所にチェックを付けて | て、下の住所編集から実施して | ください。        |                     |        |       |         |         |
| ~地 /+ 1 | 17         |                 |                |              |                     |        |       |         |         |
| √101+1  | ID         | 数量              | メーカー           | 型式           | 商品名                 | 契約期間   | 料金単価  | 取引種類    | 機器調達方法  |
|         | test00002  |                 | Panasonic      |              | HP Pro Mini 400 G9  | 4258   | 4.000 | 1.5.400 | ご把定の腰1生 |
|         | testoooz   |                 | Panasonic      | 40410000-000 | TIP PT0 Will 400 G5 | 40/J/H | 4,000 |         |         |
|         | <納品提所>     |                 |                |              |                     |        |       |         |         |
|         | <設置場所>     |                 |                |              |                     |        |       |         |         |
|         |            |                 |                | •            |                     |        |       |         |         |
|         |            |                 |                |              |                     |        |       |         |         |
|         |            |                 |                |              |                     |        |       |         |         |
|         |            |                 |                |              |                     |        |       |         |         |
|         |            |                 | 「物件情           | 「報」画面に戻り     | 、く物件リストン            | >      |       |         |         |
|         |            |                 | に選択し           | 」た機器情報が      | 反映されます。             |        |       |         |         |

## **D's GATE 「契約依頼」 操作ガイド (**8/14)

④ <数量>を入力します。

| 物件情報          | ž                        |                     |           |                  |                    |      |       |           |         |
|---------------|--------------------------|---------------------|-----------|------------------|--------------------|------|-------|-----------|---------|
| PCライ<br>住所・連絡 | ンナップから選択する<br>格先の入力は、納品場 | 5<br>所・設置場所にチェックを付け | ナて、下の住門   | ≧>を入力します。        |                    |      |       |           |         |
| <物件!          | リスト>                     |                     |           |                  |                    |      |       |           |         |
| 削除            | I D                      | 数量                  | メーカー      | 型式               | 商品名                | 契約期間 | 料金単価  | 取引種類      | 機器調達方法  |
| ۵             | test00002                |                     | Panasonic | 4G4N8AV-AAGP-DRS | HP Pro Mini 400 G9 | 48ヵ月 | 4,000 | レンタル      | ご指定の購入先 |
|               |                          |                     |           |                  |                    |      |       | <部署・ご担当者> | <電話番号>  |
|               | <納品場所>                   |                     |           |                  |                    |      |       |           |         |
|               | <設置場所>                   |                     |           |                  |                    |      |       |           |         |
|               |                          |                     |           |                  |                    |      |       |           |         |

⑤ 追加した物件の納品場所及び設置場所情報を入力します。

| <物件         | 綿先の入力は、納品 <br> リスト>                                                                             | 場所・設置場所にチェック                                                        | を付けて、下の住所編集から                                        | 置場所が同一であ                                  | あれば両方にチョ                              | エックを入れ              | ます。                       |                                                                                                    |                                       |
|-------------|-------------------------------------------------------------------------------------------------|---------------------------------------------------------------------|------------------------------------------------------|-------------------------------------------|---------------------------------------|---------------------|---------------------------|----------------------------------------------------------------------------------------------------|---------------------------------------|
| 削除          | I D                                                                                             | 数量                                                                  | X                                                    | 型式                                        | 商品名                                   | 契約期間                | 料金単価                      | 取引種類                                                                                                    | 機器調達方法                                |
|             | test00002                                                                                       |                                                                     | 10 Panasonic                                         | 4G4N8AV-AAGP-DRS                          | HP Pro Mini 400 G9                    | 48ヵ月                | 4,000                     | レンタル                                                                                                    | ご指定の購入先                               |
|             |                                                                                                 |                                                                     |                                                      |                                           |                                       |                     |                           | <部署・ご担当者>                                                                                                    | <電話番号                                 |
|             | <納品場所>                                                                                          |                                                                     |                                                      |                                           |                                       |                     |                           |                                                                                                    |                                       |
| $\sim$      | <設置場所>                                                                                          | -                                                                   |                                                      |                                           |                                       |                     |                           |                                                                                                    |                                       |
| 所编          | 4                                                                                               |                                                                     |                                                      | ちこかじめけ                                    | ボファムが発行                               | さわていて               | 但今什万山。水                   |                                                                                                    |                                       |
| 记物件         | のうち、チェックを <sup>*</sup>                                                                          | つけたレコードの情報を一                                                        | 括入力します。                                              | あらかしの住                                    | 別マヘラが豆跡<br>緑落の住所を選                    | 日本ション               | あっ はクリック                  |                                                                                                    |                                       |
| 22-47       | ※1の仕可い 2010-                                                                                    | 17                                                                  |                                                      | することで立                                    | 城府の圧別を選                               | ENCC259             | 0                         |                                                                                                    |                                       |
| 空球          | 肩のリカキャガから選択す                                                                                    |                                                                     |                                                      |                                           |                                       |                     |                           |                                                                                                    |                                       |
| 、型川供        | 留亏?                                                                                             | 郵便番号から住所を設                                                          | 没定する                                                 |                                           |                                       |                     |                           |                                                                                                    |                                       |
| 〈都道         | 府県>                                                                                             |                                                                     |                                                      | <市区町村>                                    |                                       |                     | <市区町 <mark>村以下&gt;</mark> |                                                                                                    |                                       |
| 選択し         | ,てください                                                                                          | ~                                                                   |                                                      | 選択                                        |                                       | ~                   |                           |                                                                                                    |                                       |
| くビル         | 名>                                                                                              |                                                                     |                                                      | <会社名>                                     |                                       |                     | <部署・ご担当者>                 | <                                                                                                    | 電話番号>                                 |
|             |                                                                                                 |                                                                     |                                                      |                                           |                                       |                     |                           |                                                                                                    |                                       |
|             |                                                                                                 |                                                                     |                                                      |                                           |                                       |                     |                           |                                                                                                    |                                       |
| <u>ک</u>    | した内容で一括更新で                                                                                      | 5                                                                   |                                                      |                                           |                                       |                     |                           |                                                                                                    |                                       |
| 入力          | した内容で一括更新                                                                                       | <b>J</b> 3                                                          |                                                      |                                           | 1                                     |                     |                           |                                                                                                    |                                       |
| 入力          | した内容で一括更新す                                                                                      | \$3)                                                                |                                                      |                                           | ]                                     |                     |                           |                                                                                                    |                                       |
| <u>λ</u> カ  | した内容で一括更新る                                                                                      | 53                                                                  |                                                      |                                           | ]                                     |                     |                           |                                                                                                    |                                       |
| 入力          | した内容で一括更新で                                                                                      | 53                                                                  | 後、「入力した                                              |                                           | ]                                     |                     | ళ                         | h品·設置場所情                                                                                                    | 報を入力                                  |
| 入力 納内       | した内容で一括更新?<br>日品・設置場<br>]容で一括到                                                                  | *3<br>時情報入力後<br>更新する」をク                                             | €、「入力した<br>リックします。                                   |                                           |                                       |                     | <b>縦</b><br>し             | h品・設置場所情<br>ます。                                                                                                    | 報を入力                                  |
| えか が 内      | した内容で一括更新引<br>日品・設置場<br>日容で一括引                                                                  | *3」<br>時情報入力後<br>更新する」をク                                            | 後、「入力した<br>リックします。                                   |                                           |                                       |                     | ##<br>し                   | 的品・設置場所情<br>ます。                                                                                                    | 報を入力                                  |
| スカ 納 内      | した内容で一括更新的<br>別品・設置場<br>別容で一括す                                                                  | が<br>所情報入力役<br>更新する」をク                                              | 後、「入力した<br>リックします。                                   |                                           |                                       |                     | #/<br>L                   | 的品・設置場所情<br>ます。                                                                                                    | 報を入力                                  |
| 入力 納 内      | した内容で一括更新<br>新品・設置場<br>別容で一括5                                                                   | また。<br>時所情報入力役<br>更新する」をク                                           | 後、「入力した<br>リックします。                                   |                                           |                                       |                     | <b>神</b><br>し             | h品・設置場所情<br>ます。                                                                                                    | 報を入力                                  |
| 入力 納内 の件り 除 | UEPART- 画更新<br>日品·設置場<br>1容で一括<br>スト><br>ID                                                     | 新情報入力復<br>更新する」をク                                                   | 後、「入力した<br>リックします。<br>メ−⊅−                           | 型式                                        | 商品名                                   | 契約期間                | 料金単価                      | なる・設置場所情ます。                                                                                                    | 報を入力                                  |
| 入力 納内 の件り 除 | した内容で一括更新<br>日品・設置場<br>日常で一括<br>日<br>スト><br>ID<br>test00002                                     | <sup>ま</sup><br>新<br>情報入力<br>復<br>更新<br>する」<br>を<br>ク<br>数<br>星     | 後、「入力した<br>リックします。<br>メーカー<br>10 Panasonic           | 型式<br>4G4N8AV-AAGP-DRS                    | A A A A A A A A A A A A A A A A A A A | <b>契約期間</b><br>48ヵ月 | が<br>し<br>4.000           |                                                                                                    | <b>報を入力</b><br>機器調達方え<br>ご指定の嘆        |
| 入力 納内 の件り   | Uた内容で一括更新<br>日日・設置場<br>月容で一括<br>5<br>1<br>D<br>test00002                                        | <sup>ま</sup><br>所情報入力<br>想新する」をク<br><sup>数量</sup>                   | 後、「入力した<br>リックします。<br>メーカー<br>10 Panasonic           | 型式<br>4G4N8AV-AAGP-DRS                    | 商品名<br>HP Pro Mini 400 G9             | <b>契約期間</b><br>48ヵ月 | 新<br>し<br>4,000           | h品・設置場所情<br>ます。<br><u> 取引種類</u><br>レンタル<br><部署・ご担当者>                                                                                       | <b>報を入力</b><br>機器調達方法<br>ご指定の様<br>く電話 |
|             | レた内容で一括更新<br>日本・設置場<br>日本・設置場<br>日本・設置場<br>日本・<br>日本・<br>日本・<br>日本・<br>日本・<br>日本・<br>日本・<br>日本・ | <sup>す</sup> る<br>新所情報入力<br>初日<br>東新する」をクロ<br>数日<br>F1000004 東京都千代8 | 後、「入力した<br>リックします。<br>10 Panasonic<br>町区大手町1-9-2 見本ビ | <b>型式</b><br>4G4N8AV-AAGP-DRS<br>ル 見本株式会社 | 商品名<br>HP Pro Mini 400 G9             | <b>契約期間</b><br>48ヵ月 | 新<br>し<br>4,000           | <ul> <li>         ・設置場所情ます。         <ul> <li>                  ・取引維類                 レンタル                 く部署・ご担当者&gt;</li></ul></li></ul> | <b>報を入力</b><br>機器調達方法<br>ご指定の概<br>312 |

## **D's GATE 「契約依頼」 操作ガイド (9**/14)

⑥ 必要に応じて、「ご依頼時の補足事項」がある場合入力します。

| ご依頼時の補足事項            |                                   |  |
|----------------------|-----------------------------------|--|
| ファイルを添付する            | 弊社への連絡事項や添付ファイルを<br>一緒に送ることができます。 |  |
| <備考><br>備考等をご記入ください。 |                                   |  |
|                      |                                   |  |

#### 3. 依頼内容を確認する

入力した内容を確認し、契約依頼を行います。弊社で依頼内容の確認が完了しましたら、後日弊社より契約書類 等の送付についてご連絡をいたします。

※内容によってご依頼をお受けできないケースもございます。その際は弊社からメールにてご案内いたします。

# D's GATE 「契約依頼」 操作ガイド (10/14)

#### くご依頼画面>

| 北大和東山町半辺のノハノノ                                                                                                    |                                                                                                    |                                                                                                    |                                                                                                    |                    |                                              |                                                               |                                                                                        |                                                                                                    |
|----------------------------------------------------------------------------------------------------|----------------------------------------------------------------------------------------------------|----------------------------------------------------------------------------------------------------|----------------------------------------------------------------------------------------------------|--------------------|----------------------------------------------|---------------------------------------------------------------|----------------------------------------------------------------------------------------|----------------------------------------------------------------------------------------------------|
| 赖内容                                                                                                    |                                                                                                    |                                                                                                    |                                                                                                    |                    |                                              |                                                               |                                                                                        |                                                                                                    |
| 約に関する基本情報                                                                                                    |                                                                                                    |                                                                                                    |                                                                                                    |                    |                                              |                                                               |                                                                                        |                                                                                                    |
| 途辺予定ロト                                                                                                    |                                                                                                    |                                                                                                    |                                                                                                    |                    |                                              |                                                               |                                                                                        |                                                                                                    |
| 2023/12/01                                                                                                    |                                                                                                    |                                                                                                    |                                                                                                    |                    |                                              |                                                               |                                                                                        |                                                                                                    |
|                                                                                                    |                                                                                                    |                                                                                                    |                                                                                                    |                    |                                              |                                                               |                                                                                        |                                                                                                    |
|                                                                                                    |                                                                                                    |                                                                                                    |                                                                                                    |                    |                                              |                                                               |                                                                                        |                                                                                                    |
| <b>求无情報</b><br>                                                                                                    |                                                                                                    |                                                                                                    |                                                                                                    |                    |                                              |                                                               |                                                                                        |                                                                                                    |
| 8 <u>7</u>                                                                                                    |                                                                                                    |                                                                                                    |                                                                                                    |                    |                                              |                                                               |                                                                                        |                                                                                                    |
| 請求先住所><br>京都壬代田区大手町1-9-                                                                                                    | 2                                                                                                    |                                                                                                    | <請求先部署>                                                                                                    |                    |                                              | <請求先担当者>                                                      |                                                                                        |                                                                                                    |
|                                                                                                    | -                                                                                                    |                                                                                                    | 元不百未叫                                                                                                    |                    |                                              |                                                               |                                                                                        |                                                                                                    |
| 「京元前報の変更がある場合は、<br>請求先変更情報>                                                                                                    | 入力してく/2000                                                                                                    |                                                                                                    |                                                                                                    |                    |                                              |                                                               |                                                                                        |                                                                                                    |
| <b>请求方法:</b>                                                                                                    |                                                                                                    |                                                                                                    |                                                                                                    |                    |                                              |                                                               |                                                                                        |                                                                                                    |
| <sub>身</sub> 求先住所:<br>请求先部署:                                                                                                    |                                                                                                    |                                                                                                    |                                                                                                    |                    |                                              |                                                               |                                                                                        |                                                                                                    |
| <b>请求先担当者:</b>                                                                                                    |                                                                                                    |                                                                                                    |                                                                                                    |                    |                                              |                                                               |                                                                                        |                                                                                                    |
|                                                                                                    |                                                                                                    |                                                                                                    |                                                                                                    |                    |                                              |                                                               |                                                                                        |                                                                                                    |
| 件情報                                                                                                    |                                                                                                    |                                                                                                    |                                                                                                    |                    |                                              |                                                               |                                                                                        |                                                                                                    |
| PCラインナップから深垣する                                                                                                    | )                                                                                                    |                                                                                                    |                                                                                                    |                    |                                              |                                                               |                                                                                        |                                                                                                    |
| ペントングランパージ通訳する                                                                                                    |                                                                                                    |                                                                                                    |                                                                                                    |                    |                                              |                                                               |                                                                                        |                                                                                                    |
| 所・連絡先の入力は、納品場所                                                                                                    | f・設置場所にチェックを付け                                                                                                    | て、下の住所編集から実施                                                                                                    | してください。                                                                                                    |                    |                                              |                                                               |                                                                                        |                                                                                                    |
| 物件リスト>                                                                                                    |                                                                                                    |                                                                                                    |                                                                                                    |                    |                                              |                                                               |                                                                                        |                                                                                                    |
| 别除 ID                                                                                                    | 数量                                                                                                    | メーカー                                                                                                    | 型式                                                                                                    | 商品名                | 契約期間                                         | 料金単価                                                          | 取引種類                                                                                   | 機器調達方法                                                                                                    |
|                                                                                                    |                                                                                                    |                                                                                                    |                                                                                                    | вониты             |                                              |                                                               |                                                                                        |                                                                                                    |
| test00002                                                                                                    | 10                                                                                                    | ) Panasonic                                                                                                    | 4G4N8AV-AAGP-DRS                                                                                                    | HP Pro Mini 400 G9 | 48ヵ月                                         | 4,000                                                         | レンタル                                                                                   | ご指定の購入先                                                                                                    |
| test00002                                                                                                    | 10                                                                                                    | Panasonic                                                                                                    | 4G4N8AV-AAGP-DRS                                                                                                    | HP Pro Mini 400 G9 | 48ヵ月                                         | 4,000                                                         | レンタル<br><部署・ご担当者>                                                                      | ご指定の購入先<br><電話番号>                                                                                                   |
| <ul> <li>test00002</li> <li>&lt;納品場所&gt; 〒1</li> </ul>                                                                                                    | 10000004 東京都千代田区大                                                                                                    | ) Panasonic<br>大手町1-9-2 見本ビル                                                                                                    | 4G4N8AV-AAGP-DRS                                                                                                    | HP Pro Mini 400 G9 | 48ヵ月                                         | 4,000                                                         | レンタル<br><部署・ご招当者><br>見本担当者                                                             | ご指定の購入先<br><電話番号><br>0312345678                                                                                     |
| <ul> <li>test00002</li> <li>&lt;納品場所&gt; 〒1</li> <li>&lt;設置場所&gt; 〒1</li> </ul>                                                                                                    | 1000004 東京都千代田区大<br>1000004 東京都千代田区大                                                                                                    | )<br>Panasonic<br>大手町1-9-2 見本ビル<br>大手町1-9-2 見本ビル                                                                                               | 4G4N8AV-AAGP-DRS<br>, 見本株式会社<br>, 見本株式会社                                                                                                    | HP Pro Mini 400 G9 | 48ヵ月                                         | 4,000                                                         | レンタル<br>〈部署・ご担当者〉<br>見本担当者<br>見本担当者                                                    | ご指定の購入先<br><電話番号><br>0312345678<br>0312345678                                                                       |
| <ul> <li>test00002</li> <li>く納品場所&gt; 〒1</li> <li>く設置場所&gt; 〒1</li> </ul>                                                                                                    | 1000004 東京都千代田区大<br>1000004 東京都千代田区大                                                                                                    | ) Panasonic<br>大手町1-9-2 見本ビル<br>大手町1-9-2 見本ビル                                                                                                  | 4G4N8AV-AAGP-DRS<br>2 見本株式会社<br>2 見本株式会社                                                                                                    | HP Pro Mini 400 G9 | 48ヵ月                                         | 4,000                                                         | レンタル<br>〈部署・ご担当者〉<br>見本担当者<br>見本担当者                                                    | ご指定の購入先<br><電話番号><br>0312345678<br>0312345678                                                                       |
| test00002  (納品場所> 〒1  (設置場所> 〒1                                                                                                    | 10<br>000004 東京都千代田区大<br>000004 東京都千代田区大                                                                                                    | ) Panasonic<br>(平町1-9-2 見木ビル<br>(手町1-9-2 見木ビル                                                                                                  | 4G4N8AV-AAGP-DRS<br>2 見本株式会社<br>2 見本株式会社                                                                                                    | HP Pro Mini 400 G9 | 48ヵ月                                         | 4,000                                                         | レンタル<br>〈部署・ご担当者〉<br>見本担当者<br>見本担当者                                                    | ご指定の構入先<br><電話番号><br>0312345678<br>0312345678                                                                       |
| test00002     test00002        <納品場所> 〒1       <設置場所> 〒1       所編集                                                                                                    | 10000004 東京都千代田区大<br>1000004 東京都千代田区大                                                                                                    | Panasonic<br>大手町1-9-2 見木ビル<br>C手町1-9-2 見木ビル                                                                                                    | 4G4N8AV-AAGP-DRS<br>- 見本株式会社<br>- 見本株式会社                                                                                                    | HP Pro Mini 400 G9 | 48ヵ月                                         | 4.000                                                         | レンタル<br>〈部署・ご担当者〉<br>見本担当者<br>見本担当者                                                    | ご指定の構入先<br><電話番号><br>0312345678<br>0312345678                                                                       |
| test00002     く納品場所> 〒1     く設置場所> 〒1     く設置場所> 〒1     「結集     む物行のうち、チェックをつけ                                                                                                    | 1000004 東京都千代田区大<br>1000004 東京都千代田区大<br>1000004 東京都千代田区大                                                                                                    | ) Panasonic<br>(平町1-9-2 見木ビル<br>(平町1-9-2 見木ビル<br>したます。                                                                                         | 4G4N8AV-AAGP-DRS<br>- 見本株式会社<br>- 見本株式会社                                                                                                    | HP Pro Mini 400 G9 | 48ヵ月                                         | 4.000                                                         | レンタル                                                                                   | ご指定の構入先<br>〈電話番号〉<br>0312345678<br>0312345678                                                                       |
| <ul> <li>test00002</li> <li>&lt;納品場所&gt; 〒1</li> <li>&lt;設選場所&gt; 〒1</li> </ul> 所編集 四時行のうち、チェックをつける                                                                                                    | 10<br>1000004 東京都千代田区大<br>1000004 東京都千代田区大<br>たレコードの情報を一括入力                                                                                                    | Panasonic<br>(平町1-9-2 見木ビル<br>(手町1-9-2 見木ビル<br>1します。                                                                                           | 4G4N8AV-AAGP-DRS<br>2 見本株式会社<br>2 見本株式会社                                                                                                    | HP Pro Mini 400 G9 | 48ヵ月                                         | 4.000                                                         | レンタル<br><部署・ご担当者><br>見本担当者<br>見本担当者                                                    | ご指定の購入先<br>〈電話番号〉<br>0312345678<br>0312345678                                                                       |
| <ul> <li>test00002</li> <li>&lt;納品場所&gt; 〒1</li> <li>&lt;設置場所&gt; 〒1</li> </ul> 所編集 ご物件のうち、チェックをつけ 登録済みの住所から選択する (2010年日2)                                                                                                    | 1000004 東京都千代田区大<br>1000004 東京都千代田区大<br>1000004 東京都千代田区大                                                                                                    | Panasonic<br>(学町1-9-2 見木ビル<br>(学町1-9-2 見木ビル<br>しまず。                                                                                            | 4G4N8AV-AAGP-DRS 4G4N8AV-AAGP-DRS 2 見本株式会社 2 見本株式会社                                                                                                 | HP Pro Mini 400 G9 | 48ヵ月                                         | 4.000                                                         | レンタル<br>< 部署・ご知当者><br>見本担当者<br>見本担当者                                                   | ご指定の構入先<br><電話番号><br>0312345678<br>0312345678                                                                       |
| <ul> <li>test00002</li> <li>&lt;納品場所&gt; 〒1</li> <li>&lt;設置場所&gt; 〒1</li> <li>&lt;設置場所&gt; 〒1</li> </ul> 研編集 認時件のうち、チェックをつける 259(原番号> 1000004 (1000004                                                                                                    | 10<br>1000004 東京都千代田区大<br>1000004 東京都千代田区大<br>1000004 東京都千代田区大<br>1000004 東京都千代田区大                                                                                                    | Panasonic<br>文手町1-9-2 見木ビル<br>(本町1-9-2 見木ビル<br>のします。                                                                                           | 4G4N8AV-AAGP-DRS 4G4N8AV-AAGP-DRS 2 見本株式会社 2 見本株式会社                                                                                                 | HP Pro Mini 400 G9 | 48ヵ月                                         | <sup>4.000</sup><br>"依頼する                                     | レンタル<br><部署・ご知当者><br>見本相当者<br>見本相当者<br>3"をクリック後、                                       | ご指定の構入先<br><電話番号><br>0312345678<br>0312345678                                                                       |
| <ul> <li>test00002</li> <li>く納品場所&gt; 〒1</li> <li>く設選場所&gt; 〒1</li> <li>く設選場所&gt; 〒1</li> </ul> 所編集 ご物件のうち、チェックをつける 登録済みの住所から選択する 郵便器号> 1000004 (1)                                                                                                    | 10<br>1000004 東京都千代田区大<br>1000004 東京都千代田区大<br>かたレコードの情報を一括入力<br>郵便番号から住所を設定す。                                                                                                    | Panasonic<br>(本手町1-9-2 見木ビル<br>(本手町1-9-2 見木ビル<br>のします。                                                                                         | 4G4N8AV-AAGP-DRS<br>- 見本株式会社<br>- 見本株式会社                                                                                                    | HP Pro Mini 400 G9 | 48ヵ月                                         | 4.000<br>"依頼する<br>が表示さ                                        | レンタル<br>< 新春・ご知当者><br>見本知当者<br>見本知当者<br>3."をクリック後、<br>れるので、再度"                         | ご指定の編入先<br>《電話番号》<br>0312345678<br>0312345678<br>0312345678<br>(312345678)                                          |
| <ul> <li>test00002</li> <li>&lt;納品場所&gt; 〒1</li> <li>&lt;設選場所&gt; 〒1</li> <li>&lt;設選場所&gt; 〒1</li> </ul> 所編集 ご物件のうち、チェックをつける 登録済みの住所から進訳する 部便番号> 1000004 ( 都道府県> 東京都                                                                                                    | 10<br>1000004 東京都千代田区大<br>1000004 東京都千代田区大<br>たレコードの情報を一括入力<br>10<br>10<br>10<br>10<br>10<br>10<br>10<br>10<br>10<br>10<br>10<br>10<br>10                                                                                                    | Panasonic<br>大手町1-9-2 見木ビル<br>(生町1-9-2 見木ビル<br>つします。                                                                                           | 4G4N8AV-AAGP-DRS       ノ具本株式会社       見本株式会社       <<                                                                                                | HP Pro Mini 400 G9 | 48ヵ月                                         | 4.000<br>"依頼する<br>が表示さ<br>をクリック                               | レンタル<br><部署・ご知当者><br>見本知当者<br>見本相当者<br>3"をクリック後、<br>れるので、再度"<br>します。                   | ご指定の様入先<br>《電話番号><br>0312345678<br>0312345678                                                                       |
| <ul> <li>test00002</li> <li>く納品場所&gt; 〒1</li> <li>く設置場所&gt; 〒1</li> <li>く設置場所&gt; 〒1</li> <li>所編集</li> <li>ご物仟のうち、チェックをつけ</li> <li>密伊番号&gt;</li> <li>1000004</li> <li>(ご都道府県&gt;</li> <li>東京都</li> </ul>                                                                                                    | 10<br>1000004 東京都千代田区大<br>1000004 東京都千代田区大<br>たレコードの情報を一括入力<br>10<br>10<br>10<br>10<br>10<br>10<br>10<br>10<br>10<br>10<br>10<br>10<br>10                                                                                                    | Panasonic<br>文手町1-9-2 見木ビル<br>次手町1-9-2 見木ビル<br>のします。                                                                                           | 4G4N8AV-AAGP-DRS       4G4N8AV-AAGP-DRS       <                                                                                                    | HP Pro Mini 400 G9 | 48ヵ月                                         | 4.000<br>"依頼する<br>が表示さ<br>をクリック                               | レンタル<br>「新来・ご知当者><br>見末相当者<br>見末相当者 る"をクリック後、 れるので、再度" します。                            | ご指定の構入先<br>《電話番号》<br>0312345678<br>0312345678<br>0312345678<br>の312345678                                           |
| <ul> <li>test00002</li> <li>&lt;納品場所&gt; 〒1</li> <li>&lt;設選場所&gt; 〒1</li> <li>&lt;認場所&gt; 〒1</li> <li>&lt;認場所&gt; 〒1</li> <li>&lt;認場所&gt; 〒1</li> <li>&lt;調査</li> <li></li> <li></li></ul>                                                                                                    | 10<br>1000004 東京都千代田区大<br>1000004 東京都千代田区大<br>たレコードの情報を一話入力<br>部硬番号から住所を設定す。                                                                                                    | Panasonic<br>大手町1-9-2 見木ビル<br>水手町1-9-2 見木ビル<br>カレます。                                                                                           | 4G4N8AV-AAGP-DRS       4G4N8AV-AAGP-DRS       <                                                                                                    | HP Pro Mini 400 G9 | 48ヵ月                                         | 4.000<br>"依頼する<br>が表示さ<br>をクリック<br><ご担当者>                     | レンタル<br><新要・ご知当者><br>見本担当者<br>見本担当者<br>3"をクリック後、<br>れるので、再度"<br>します。<br><電話<br>10123   | ご指定の構入先<br>《電話番号》<br>0312345678<br>0312345678<br>0312345678<br>の312345678                                           |
| <ul> <li>test00002</li> <li>&lt;納品場所&gt; 〒1</li> <li>&lt;設選場所&gt; 〒1</li> <li>&lt;設選場所&gt; 〒1</li> </ul> 所編集 ご物保密号> 1000004 (部道府県> 東京都 :ビル名> 見未ビル                                                                                                    | 10<br>1000004 東京都千代田区大<br>1000004 東京都千代田区大<br>たレコードの情報を一話入力<br>部便番号から住所を設定す。                                                                                                    | Panasonic<br>ド手町1-9-2 見木ビル<br>水手町1-9-2 見木ビル<br>りします。<br>こ<br>で確認くだ。                                                                            | 4G4N8AV-AAGP-DRS       4G4N8AV-AAGP-DRS       <                                                                                                    | HP Pro Mini 400 G9 | 48ヵ月                                         | 4.000<br>"依頼する<br>が表示さ<br>をクリック<br><ご担当者><br>~~和当者<br>×       | レンタル<br><新要・ご知当者><br>見本担当者<br>見本担当者<br>3、 をクリック後、<br>れるので、再度"<br>します。<br><電話語<br>03123 | ご指定の構入先<br>《電話番号》<br>0312345678<br>0312345678<br>0312345678<br>の312345678                                           |
| <ul> <li>test00002</li> <li>&lt;納品場所&gt; 〒1</li> <li>&lt;設置場所&gt; 〒1</li> <li>&lt;設置場所&gt; 〒1</li> <li>&lt;認備所&gt; 〒1</li> <li>&lt;認備所&gt; 〒1</li> <li>&lt;認備所&gt; 〒1</li> <li></li> <li><td>10<br/>1000004 東京都千代田区大<br/>1000004 東京都千代田区大<br/>1000004 東京都千代田区大<br/>1000004 東京都千代田区大<br/>1000004 東京都千代田区大</td><td>Panasonic       (年町1 - 9 - 2 見木ビル<br/>(手町1 - 9 - 2 見木ビル)       のしまず。       る</td><td>4G4N8AV-AAGP-DRS<br/>4G4N8AV-AAGP-DRS<br/>2 見本株式会社<br/>2 見本株式会社<br/>2 見本株式会社<br/>2 代田区<br/>4G社名&gt;<br/></td><td>HP Pro Mini 400 G9</td><td>48ヵ月</td><td>4.000<br/>"依頼する<br/>が表示さ<br/>をクリック<br/>&lt;ご担当者&gt;<br/>マ大坦当者&gt;</td><td>レンタル<br/>&lt;新要・ご知当者&gt;<br/>見本担当者<br/>見本担当者<br/>ので、再度"<br/>いします。<br/>&lt;電話<br/>(3123</td><td>ご指定の購入先<br/>《電話番号&gt;<br/>0312345678<br/>0312345678<br/>0312345678<br/>0312345678</td></li></ul> | 10<br>1000004 東京都千代田区大<br>1000004 東京都千代田区大<br>1000004 東京都千代田区大<br>1000004 東京都千代田区大<br>1000004 東京都千代田区大                                                                                                    | Panasonic       (年町1 - 9 - 2 見木ビル<br>(手町1 - 9 - 2 見木ビル)       のしまず。       る                                                                    | 4G4N8AV-AAGP-DRS<br>4G4N8AV-AAGP-DRS<br>2 見本株式会社<br>2 見本株式会社<br>2 見本株式会社<br>2 代田区<br>4G社名><br>                                                      | HP Pro Mini 400 G9 | 48ヵ月                                         | 4.000<br>"依頼する<br>が表示さ<br>をクリック<br><ご担当者><br>マ大坦当者>           | レンタル<br><新要・ご知当者><br>見本担当者<br>見本担当者<br>ので、再度"<br>いします。<br><電話<br>(3123                 | ご指定の購入先<br>《電話番号><br>0312345678<br>0312345678<br>0312345678<br>0312345678                                           |
| <ul> <li>test00002</li> <li>&lt;納品場所&gt; 〒1</li> <li>&lt;設選場所&gt; 〒1</li> <li>&lt;設選場所&gt; 〒1</li> <li>&lt;認選場所&gt; 〒1</li> <li>&lt;認選場所&gt; 〒1</li> <li></li> <li>(認知場合)</li> <li></li> <li></li></ul>                                                                                                    | 10 1000004 東京都千代田区大 1000004 東京都千代田区大 1000004 東京 1000004 東京都千代田区大 1000004 東京都千代田区大 1000004 東京都千代田区大 1000004 東京 10000004 東京 1000004 東京 1000004 東京 100004 東京 100004 東京 100004 東京 100004 東京 100004 東京 100004 東京 100004 東京 100004 東京 100004 東京 100004 東京 100004 東京 10004 東京 100004 東京 100004 東京 10004 東京 10004 東 10004 東 10004 東 10004 東 10004  10004 東 10004  10004  10004 | Panasonic       大手町1-9-2 見木ビル       (手町1-9-2 見木ビル       ロします。       ろ                                                                          | 4G4N8AV-AAGP-DRS       4G4N8AV-AAGP-DRS       人見本株式会社       見本株式会社       月本株式会社       イ代田区       く会社名>       さい       /ますか?                         | HP Pro Mini 400 G9 | 48ヵ月                                         | 4.000<br>"依頼する<br>が表示さ<br>をクリック<br><ご担当者><br>×                | レンタル<br><新要・ご知当者><br>見本担当者<br>見本担当者<br>3."をクリック後、<br>れるので、再度"<br>します。<br><電話<br>03123  | ご指定の構入先<br>《電話番号》<br>0312345678<br>0312345678<br>0312345678                                                         |
| <ul> <li>test00002</li> <li>&lt;納品場所&gt; 〒1</li> <li>&lt;認識場所&gt; 〒1</li> <li>&lt;認識場所&gt; 〒1</li> <li>&lt;認識場所&gt; 〒1</li> <li>:所編集</li> <li>記物件のうち、チェックをつけ</li> <li>登録満みの住所から選択する</li> <li>(都道府県&gt;</li> <li>東京都</li> <li>&lt;ビリレ名&gt;</li> <li>見木ビル</li> <li>入力した内容で一括更新する</li> </ul>                                                                                                    | 10<br>1000004 東京都千代田区大<br>1000004 東京都千代田区大<br>1000004 東京都千代田区大<br>1000004 東京都千代田区大<br>1000004 東京都千代田区大                                                                                                    | Panasonic       (本町1-9-2 見木ビル)       (本町1-9-2 見木ビル)       つします。       こ                                                                        | 4G4N8AV-AAGP-DRS       4G4N8AV-AAGP-DRS       人見本株式会社       見本株式会社       月本株式会社       マーローの       午代田区       く会社名>       マーローへ       さい       パますか? | HP Pro Mini 400 G9 | 48ヵ月<br>                                     | 4.000<br>"依頼する<br>が表示さ<br>をクリック<br><ご担当者><br>×                | レンタル<br><新要・ご担当者><br>見本担当者<br>見本担当者<br>3、"をクリック後、<br>れるので、再度"<br>します。<br><電話<br>03123  | ご指定の構入先<br>《電話番号》<br>0312345678<br>0312345678<br>0312345678                                                         |
| <ul> <li>test00002</li> <li>(納品場所&gt; 〒1</li> <li>(設置場所&gt; 〒1</li> <li>(設置場所&gt; 〒1</li> </ul> 主所編集 記物件のうち、チェックをつけ 登録済みの住所から選択する (都道府県> 東京都 <ビル名> 見本ビル 入力した内容で一括更新する ご依頼時の補足事項                                                                                                    | 10<br>1000004 東京都千代田区大<br>1000004 東京都千代田区大<br>1000004 東京都千代田区大<br>1000004 東京都千代田区大<br>1000004 東京都千代田区大                                                                                                    | Panasonic         水手町1-9-2       見木ビル         次手町1-9-2       見木ビル         カしまず。       こ         ご確認くだ:       契約を依頼し         元の画面に       元の画面に  | 4G4N8AV-AAGP-DRS       4G4N8AV-AAGP-DRS       2       月本株式会社       2       第二十二二       4       (市区町村)       千代田区       <                            | HP Pro Mini 400 G9 | 48ヵ月<br>                                     | 4.000<br>"依頼する<br>が表示さ<br>をクリック<br><ご担当者><br>×                | レンタル<br><新要・ご担当者><br>見本担当者<br>見本担当者<br>3、"をクリック後、<br>れるので、再度"<br>します。<br><電話<br>03123  | ご指定の構入先<br>《電話番号》<br>0312345678<br>0312345678<br>0312345678                                                         |
| <ul> <li>test00002</li> <li>く納品場所&gt; 〒1</li> <li>〈設置場所&gt; 〒1</li> <li>〈設置場所&gt; 〒1</li> </ul> 研編集 記得件のうち、チェックをつけ 登録済みの住所から選択する (部便告号> 1000004 (松道府県> 東京都 くビル名> 見本ビル 入力した内容で一括更新する (松和時の補足事項 ファイルを奈何する                                                                                                    | 10<br>1000004 東京都千代田区大<br>1000004 東京都千代田区大<br>1000004 東京都千代田区大<br>1000004 東京都千代田区大<br>1000004 東京都千代田区大                                                                                                    | Panasonic         水手町1-9-2       見木ビル         次手町1-9-2       見木ビル         カしまず。       こ         ご確認くだ:       契約を依頼し、         元の画面に       二の画面に | 4G4N8AV-AAGP-DRS       4G4N8AV-AAGP-DRS       人具本株式会社       見本株式会社       第二十代田区       <会社名>       ************************************              | HP Pro Mini 400 G9 | 48ヵ月<br>                                     | 4.000<br>"依頼する<br>が表示さ<br>をクリック<br><ご担当者><br>×                | レンタル<br><新要・ご担当者><br>見本担当者<br>見本担当者<br>3、 をクリック後、<br>れるので、再度"<br>します。<br><電話<br>03123  | ご指定の構入先<br>《電話番号》<br>0312345678<br>0312345678<br>0312345678                                                         |
| <ul> <li>test00002</li> <li>&lt;納品場所&gt; 〒1</li> <li>&lt;認識場所&gt; 〒1</li> <li>&lt;認識場所&gt; 〒1</li> <li>&lt;認識場所&gt; 〒1</li> <li>&lt;認識場所&gt; 〒1</li> </ul> 5所編集 8年のうち、チェックをつけ 2時供自つうち、チェックをつけ 2参読済みの住所から選択する 4部道府県> 東京都 (ビル名> 見本ビル 入力した内容で一括更新する 7本(林時の)補足事項 ファイルを添付する                                                                                                    | 10<br>1000004 東京都千代田区大<br>1000004 東京都千代田区大<br>1000004 東京都千代田区大<br>1000004 東京都千代田区大<br>1000004 東京都千代田区大                                                                                                    | Panasonic       水手町1-9-2 見木ビル       次手町1-9-2 見木ビル       カしまず。       る         ご確認くだ:       契約を依頼しての直面に                                         | 4G4N8AV-AAGP-DRS       4G4N8AV-AAGP-DRS       <                                                                                                    | HP Pro Mini 400 G9 | 48ヵ月<br>                                     | 4.000<br>"依頼する<br>が表示さ<br>をクリック<br><ご担当者><br><<br>くご担当者><br>× | レンタル<br><新要・ご担当者><br>見本担当者<br>見本担当者<br>3."をクリック後、<br>れるので、再度"<br>します。<br><電話<br>03123  | ご指定の構入先<br>《電話番号》<br>0312345678<br>0312345678<br>0312345678                                                         |
| <ul> <li>test00002</li> <li>く納品場所&gt; 〒1</li> <li>〈設置場所&gt; 〒1</li> <li>〈設置場所&gt; 〒1</li> <li>(設置場所&gt; 〒1</li> <li>(設置場所&gt; 〒1</li> <li>(設置場所&gt; 〒1)</li> <li>(設置場所&gt; 1)</li> <li>(部通行県&gt;</li> <li>東京都</li> <li>(ビル名&gt;</li> <li>見本ビル</li> <li>入力した内容で一括更新する</li> <li>(位和時の補足事項</li> <li>ファイルを添付する)</li> </ul>                                                                                                    | 10<br>1000004 東京都千代田区大<br>1000004 東京都千代田区大<br>1000004 東京都千代田区大<br>1000004 東京都千代田区大<br>1000004 東京都千代田区大<br>1000004 東京都千代田区大                                                                                                    | Panasonic       大手町1-9-2 見木ビル       次手町1-9-2 見木ビル       カしまず。       る                                                                          | 4G4N8AV-AAGP-DRS       4G4N8AV-AAGP-DRS       人具本株式会社       見本株式会社       第二十代田区       <会社名>       ************************************              | HP Pro Mini 400 G9 | 48ヵ月<br>                                     | 4.000<br>"依頼する<br>が表示さ<br>をクリック<br><ごせ当者><br>×                | レンタル<br><新要・ご担当者><br>見本担当者<br>見本担当者<br>3、"をクリック後、<br>れるので、再度"<br>します。<br><電話<br>03123  | ご指定の構入先<br>《電話番号》<br>0312345678<br>0312345678<br>0312345678                                                         |
| <ul> <li>test00002</li> <li>く納品場所&gt; 〒1</li> <li>く認識場所&gt; 〒1</li> <li>(認識場所&gt; 〒1</li> <li>(認識場所&gt; 〒1</li> <li>(認識場所&gt; 〒1</li> <li>(認識場所&gt; 〒1</li> <li>(認識場所&gt; 〒1</li> <li>(認識場所&gt; 〒1</li> <li>(認識場所&gt; 〒1</li> <li>(部通行県&gt;</li> <li>東京都</li> <li>(ビル名&gt;</li> <li>見本ビル</li> <li>(入力した内容で一括更新する</li> <li>(花積時の補足事項</li> <li>ファイルを添付する)</li> <li>(編考&gt;</li> </ul>                                                                                                    | 10<br>1000004 東京都千代田区大<br>1000004 東京都千代田区大<br>1たレコードの情報を一括入力<br>10<br>1000004 東京都千代田区大<br>1000004 東京都千代田区大                                                                                                    | Panasonic       (本手町1-9-2 見木ビル)       (本町1-9-2 見木ビル)       のしまず。       こ                                                                       |                                                                                                    | HP Pro Mini 400 G9 | 48ヵ月<br>~~~~~~~~~~~~~~~~~~~~~~~~~~~~~~~~~~~~ | 4.000<br>"依頼する<br>が表示さ<br>をクリック<br><ご担当者><br>×                | レンタル<br>(部署・ご担当者)<br>見本担当者<br>見本担当者 3"をクリック後、<br>れるので、再度"<br>します。 (電話) (3123)          | ご指定の構入先<br>《電話番号》<br>0312345678<br>0312345678<br>0312345678                                                         |
| <ul> <li>test00002</li> <li>く納品場所&gt; 〒1</li> <li>く認識場所&gt; 〒1</li> <li>(認識場所&gt; 〒1</li> <li>(認識場所&gt; 〒1</li> <li>(認識場所&gt; 〒1</li> <li>(認識場所&gt; 〒1</li> <li>(認識場所&gt; 〒1</li> <li>(認識場所&gt; 〒1</li> <li>(認識場所&gt; 〒1</li> <li>(認識場所&gt; 〒1)</li> <li>(認識場所&gt; 〒1)</li> <li>(記録代の住所から選択する)</li> <li>(部道府県&gt;</li> <li>東京都</li> <li>(ビル名&gt;</li> <li>見本ビル</li> <li>(乙川名&gt;</li> <li>見本ビル</li> <li>(乙川名&gt;</li> <li>見本ビル</li> <li>(乙川名&gt;</li> <li>見本ビル</li> <li>(乙川名&gt;</li> <li>(乙川名&gt;</li> <li>(兄子ビル</li> <li>(八川名)</li> <li>(二〇八名)</li> <li>(二〇八名)</li> <li>(二〇八名)</li> <li>(二〇八名)</li> <li>(二〇〇〇〇〇〇〇〇〇〇〇〇〇〇〇〇〇〇〇〇〇〇〇〇〇〇〇〇〇〇〇〇〇〇〇〇</li></ul>                                                                                                    | 10       1000004     東京都千代田区大       1000004     東京都千代田区大       100004     東京都千代田区大       100004     東京都千代田区大       10004     東京都千代田区大       100404     東京都千代田区大                                                                                                    | Panasonic       (本手町1-9-2 見木ビル)       (本町1-9-2 見木ビル)       つしまず。       こ                                                                       | 4G4N8AV-AAGP-DRS       4G4N8AV-AAGP-DRS       <                                                                                                    | HP Pro Mini 400 G9 | 48ヵ月<br>~~~~~~~~~~~~~~~~~~~~~~~~~~~~~~~~~~~~ | 4.000<br>"依頼する<br>が表示さ<br>をクリック<br><ご担当者><br><<br>×           | レンタル<br>(部署・ご担当者)<br>見本担当者<br>見本担当者 3"をクリック後、<br>れるので、再度"<br>します。 (電話) (3123)          | ご指定の構入先<br>《電話番号》<br>0312345678<br>0312345678<br>0312345678<br>0312345678                                           |
| test00002         く納品場所> 〒1         く級選場所> 〒1         「新編集         ご物供のうち、チェックをつけ         登録済みの住所から選択する         (1000004         (10週間府県>         東京都         :ビル名>         見未ビル         入力した内容で一括更新する         (27-イルを添付する)         驚考>         湾等をご記入ください。                                                                                                    | 10       10000004     東京都千代田区大       10000004     東京都千代田区大       1000004     東京都千代田区大       1000004     東京都千代田区大       1000004     東京都千代田区大       1000004     東京都千代田区大       1000004     東京都千代田区大       1000004     東京都千代田区大       1000004     東京都千代田区大       1000004     東京都千代田区大       1000004     東京都千代田区大       1000004     東京都千代田区大       1000004     東京都千代田区大       100004     東京都千代田区大       10004     東京都千代田区大       100404                                                                                                    | Panasonic         (本手町1-9-2 見木ビル)         (本手町1-9-2 見木ビル)         のします。         3         ご確認くだれ         契約を依頼し、         元の画面に                 |                                                                                                    | HP Pro Mini 400 G9 | 48ヵ月<br>~~~~~~~~~~~~~~~~~~~~~~~~~~~~~~~~~~~~ | 4.000<br>"依頼する<br>が表示さ<br>をクリック<br><ご担当者><br>、<br>×           | レンタル                                                                                   | ご指定の構入先<br>(電話番号)<br>0312345678<br>0312345678<br>0312345678<br>0312345678                                           |
| test00002         く納品場所> 〒1         「新編集         活動場所> 〒1         「新編集         2時年のうち、チェックをつけ         室錦溝みの住所から進沢する         (郵便番号>         1000004         (10回0004         (10回0004         (21)L名>         見本ビル         入力した内容で一括更新する         ファイルを添付する         障等をご記入ください。                                                                                                    | 10       10000004     東京都千代田区大       10000004     東京都千代田区大       1たレコードの情報を一括入力       1たしコードの情報を一括入力                                                                                                    | Panasonic       (本手町1-9-2 見木ビル)       (本手町1-9-2 見木ビル)       つします。       こ                                                                      |                                                                                                    | HP Pro Mini 400 G9 | 48ヵ月<br>~<br>~<br>~<br>~                     | 4.000<br>"依頼する<br>が表示さ<br>をクリック<br><ご担当者><br>×                | レンタル<br>(新要・ご知当者)<br>見本知当者<br>見本知当者                                                    | ご指定の構入先<br><電話番号><br>0312345678<br>0312345678<br>0312345678<br>0312345678                                           |
| test00002   はest00002   く納品場所> 〒1   く認識場所> 〒1    と所編集   記物件のうち、チェックをつけ   全部演みの住所から選択する   名都道府県>   見本ビル   入力した内容で一括更新する   「な積時の補足事項   ファイルを添付する   編考>   副常等をご記入ください。                                                                                                    | 10       1000004     東京都千代田区大       1000004     東京都千代田区大       100004     東京都千代田区大       100004     東京都千代                                                                                                    | Panasonic       (本年町1-9-2 見木ビル)       (本年町1-9-2 見木ビル)       のします。       3                                                                      | 4G4N8AV-AAGP-DRS       4G4N8AV-AAGP-DRS       人具本株式会社       見本株式会社       月本株式会社       「市区町村>       千代田区       <                                     | HP Pro Mini 400 G9 | 48ヵ月<br>                                     | 4.000<br>"依頼する<br>が表示さ<br>をクリック<br><ご担当者><br>×                | レンタル<br>(新要・ご知当者)<br>見本知当者<br>見本知当者                                                    | ご指定の構入先<br>(電話番号)<br>0312345678<br>0312345678<br>0312345678<br>では、<br>では、<br>では、<br>では、<br>では、<br>では、<br>では、<br>では、 |

# D's GATE 「契約依頼」 操作ガイド (11/14)

くご依頼完了後の確認画面>

|                                                                                                    | 0                     |                              |                                  |                             |                    |      |               |              |               |
|----------------------------------------------------------------------------------------------------|-----------------------|------------------------------|----------------------------------|-----------------------------|--------------------|------|---------------|--------------|---------------|
|                                                                                                    | 契約依赖受付<br>契約依赖受付(契約   | 依頼受付)                        |                                  |                             |                    |      |               |              |               |
|                                                                                                    |                       |                              |                                  |                             |                    |      |               |              |               |
| Elemental Loo XGL Cellemental Vegation Elemental Vegation Eleme                                                                                                    | 契約依頼を受け<br>弊社にてご依頼内   | 付けました。<br> 容を確認いたします。        |                                  |                             |                    |      |               |              |               |
|                                                                                                    | ご依頼内容によっ<br>コンフィグシート  | ては、ご依頼をお受けでき<br>がある場合は、コンフィグ | ない場合がございますので、う<br>ジートタブよりアップロードを | めご了承ください。<br>お願いいたします。コンフィク | ブシートタブを開く          |      |               |              |               |
| - CRRMPCONSERVERUNAL CON KNOWN ADDED 1-9-2 REACULOR REPRESENCE  - CRRMPCONSERVERUNAL CON KNOWN REPRESENCE - CRRMPCONSERVERUNAL CON KNOWN REPRESENCE - CRRM                                                                                                    | 【ご依頼内容の変              | 更/質問について】                    |                                  |                             |                    |      |               |              |               |
| ADJONANCE         ADJONANCE         ADJONANCE <t< td=""><td>・ご依頼内容の修</td><td>正や疑問点についてのお問</td><td>い合わせは こちら</td><td></td><td></td><td></td><td></td><td></td><td></td></t<>                                                                                                    | ・ご依頼内容の修              | 正や疑問点についてのお問                 | い合わせは こちら                        |                             |                    |      |               |              |               |
| Augusta         Augusta           CARANTE         CARANTE           CARANTE         CARANTE           CARANTE         CARANTE           CARANTE         CARANTE           CARANTE         CARANTE           CARANTE         CARANTE           CARANTE         CARANTE           CARANTE         CARANTE           CARANTE         CARANTE           CARANTE         CARANTE           CARANTE         CARANTE           CARANTE         CARANTE           CARANTE         CARANTE           CARANTE         CARANTE           CARANTE         CARATE           CARANTE         CARATE           CARATE         CARATE           CARATE         CARATE           CARATE         CARATE           CARATE         CARATE           CARATE         CARATE           CARATE         CARATE           CARATE         CARATE           CARATE         CARATE           CARATE         CARATE           CARATE         CARATE           CARATE         CARATE           CARATE         CARATE           CARATE         CARATE                                                                                                    |                       |                              |                                  |                             |                    |      |               |              |               |
| Application         Application                                                                                                    | (頼内容 コンフィク            | シート お問い合わせ                   |                                  |                             |                    |      |               |              |               |
| Applicable Sate Sate Sate Sate Sate Sate Sate Sat                                                                                                    |                       |                              |                                  |                             |                    |      |               |              |               |
| Skytzep:         Skytzep:                                                                                                    | 契約に関する基本              | 本情報                          |                                  |                             |                    |      |               |              |               |
| Saskall         (東京先田)         (東京先田)         (東京先田)         (東京先田)         (東京先田)         (東京先田)         (東京先田)         (東京先田)         (東京先田)         (東京先田)         (東京先田)         (東京北田)         (東京北日)        (東京北日)        (東京北日)        (東京北日)        (東京北日)        (東京北日)        (東京北日)        (東京北日)        (       (         ))        (       (        ))        (       (        ))        (       (       ))                                                                                                    | <検収予定日><br>2023/12/01 |                              |                                  |                             |                    |      |               |              |               |
| 「「「「「」」」」」」」」         「」」」         「」」」         「」」」         「」」」         「」」」         「」」」         「」」」         「」」」         「」」」         「」」」         「」」」         「」」         「」」」         「」」」         「」」」         「」」」         「」」」         「」」」         「」」」         「」」」         「」」」         「」」」         「」」」         「」」」         「」」」         「」」」         「」」」         「」」」         「」」」         「」」」         「」」」         「」」」         「」」」         「」」」         「」」」         「」」」         「」」」         「」」」         「」」」         「」」」         「」」」         「」」」         「」」」         「」」」         「」」」         「」」」         「」」」         「」」」         「」」」         「」」」         「」」」         「」」」         「」」」         「」」」         「」」」         「」」」         「」」」         「」」」         「」」」         「」」」         「」」」         「」」」         「」」」         「」」」         「」」」         「」」」         「」」」         「」」」         「」」」         「」」」         「」」」         「」」」         「」」」         「」」」         「」」」         「」」」         「」」」         「」」」         「」」」         「」」」         「」」」         「」」」         「」」」         「」」」         「」」」         「」」」         「」」」         「」」」         「」」」         「」」」         「」」」                                                                                                    |                       |                              |                                  |                             |                    |      |               |              |               |
| i A ま A M A I A M A M A M A M A M A M A M A M                                                                                                    |                       |                              |                                  |                             |                    |      |               |              |               |
| Same         Same         <                                                                                                    | 請求先情報                 |                              |                                  |                             |                    |      |               |              |               |
| statesstatesstatesstatesRestatesstates-RestatesstatesRestatesstates                                                                                                    | <請求方法><br>振込          |                              |                                  |                             |                    |      |               |              |               |
| Reference (Control (Control (Contro) (Contro) (Control (Contro) (Control (Contro) (Contr                                                                                                    | <請求先住所>               |                              |                                  | <請求先部署>                     |                    |      | <請求先担当        | 绪>           |               |
| BARRING 000000000000000000000000000000000000                                                                                                    | 東京都千代田区大              | 手町1-9-2                      |                                  | 見本営業部                       |                    |      |               |              |               |
| (제품/5%):<br>(MR/5%):<br>(MR/5 | 請求先情報の変更              | がある場合は入力してくだ                 | さい。                              |                             |                    |      |               |              |               |
| RFRFRE RFR RFR RFR RFR RFR RFR RFR RFR R                                                                                                    | <請求先変更情<br>請求方法 ·     | 報>                           |                                  |                             |                    |      |               |              |               |
| NPR: Hail Heise         Normal State         Normal State         Normal S                                                                                                    | 請求先住所:<br>請求先部署:      |                              |                                  |                             |                    |      |               |              |               |
|                                                                                                    | 請求先担当者:<br>請求先担当者:    |                              |                                  |                             |                    |      |               |              |               |
| Start Start                                                                                                    |                       |                              |                                  |                             |                    |      |               |              |               |
| Operating Not Processed         Variability         Variability         Variabil                                                                                                    |                       |                              |                                  |                             |                    |      |               |              |               |
| <物理力                                                                                                    | 初什の詳細情報               |                              |                                  |                             |                    |      |               |              |               |
| ID         数量         メーカー         型式         商品名         契約期間         料金鲤鱼         取引種類         機器調達方法           test00002         10         Panasonic         4GAN8AV-AAGP-DRS         HP Pro Mini 400 G9         4827         4.000         レンクル         ご指定の職入先           <協品編新>         〒100004         東京都千代田区大平町1 - 9 - 2         見未捉儿         見本株式会社         第         2         2         2         2         見未招出者         0312345678           <認識躍新>         〒100004         東京都千代田区大平町1 - 9 - 2         見未捉し、見本株式会社          12         2         2         2         2         2         2         2         2         2         2         2         2         2         2         2         2         2         2         2         2         2         2         2         2         2         2         2         2         2         2         2         2         2         2         2         2         2         2         2         2         2         2         2         2         2         2         2         2         2         2         2         2         2         2         2         2         2         2         2<                                                                                                    | <物件リスト>               |                              |                                  |                             |                    |      |               |              |               |
| Lest00002         10         Panasonic         4G4N8AV-AAGP-DRS         HP Pro Mini 400 G9         48ヵ月         4.000         レンタル         ご指述の構入た           <都書・ご担当者>         <都書・ご担当者>         <都書・ご担当者>         <都書・ご担当者>         <                                                                                                    <                                                                                                    | ID                    | 数量                           | メーカー                             | 型式                          | 商品名                | 契約期間 | 料金単価          | 取引種類         | 機器調達方法        |
| く納品場所>         〒100004         東京都千代田区大手町1-9-2         見未担当者         0312345678           〈誠園場所>         〒100004         東京都千代田区大手町1-9-2         見未担当者         0312345678           〈誠園場所>         〒100004         東京都千代田区大手町1-9-2         見未提式会社         見未担当者         0312345678            ご             ない              よの              日              の312345678                   日              日              日              の312345678                    日              日              の312345678                    日              の312345678                    日              の312345678                    日              の312345678                    日              日                   日              日                   日              日                   日                                                                                                    | test00002             | 10                           | Panasonic                        | 4G4N8AV-AAGP-DRS            | HP Pro Mini 400 G9 | 48ヵ月 | 4,000         | レンタル         | ご指定の購入先       |
| く納品場所>       〒100004 東京都千代田区大季町1-9-2 見未ビル 見本株式会社       見本担当者       0312345678         〈談駕場所>       〒100004 東京都千代田区大季町1-9-2 見未ビル 見本株式会社       見本担当者       0312345678                                                                                                    | 1.1.2011              |                              |                                  |                             |                    |      |               | く部者・ご担当有ス    | 《电話音号》        |
| <br><br>                                                                                                    | <納品場所>                | 〒1000004 東京都千                | -代田区大手町1-9-2 見                   | ドビル 見本株式会社                  |                    |      |               | 見本担当者        | 0312345678    |
| ご依頼時の補足事項<br><備考><br>                                                                                                    | <設置場所>                | 〒1000004 東京都千                | -代田区大手町1-9-2 見                   | ドビル 見本株式会社                  |                    |      |               | 見本担当者        | 0312345678    |
| ご依頼時の補足事項<br><備考><br>一                                                                                                    |                       |                              |                                  |                             |                    |      |               |              |               |
| <ul> <li>C IXINFO/INLE 7-4I</li> <li>《儒考》</li> <li></li></ul>                                                                                                    | ご佐藤時の諸兄               | E16                          |                                  |                             |                    |      |               |              |               |
|                                                                                                    | こ低税時の備と               | <b>1</b> -14                 |                                  |                             |                    |      |               |              |               |
|                                                                                                    |                       |                              |                                  |                             |                    |      |               |              |               |
|                                                                                                    |                       |                              |                                  |                             |                    |      |               |              |               |
|                                                                                                    |                       |                              |                                  |                             |                    |      |               |              |               |
|                                                                                                    |                       |                              |                                  |                             |                    |      |               |              |               |
|                                                                                                    | ∀頼宗了                  | 後 必要に                        | 応じてコンフ                           | ィグシートを                      | アップロード             | します。 |               |              |               |
| を頬完了後、必要に応じてコンフィグシートをアップロードします。                                                                                                    | X17,70 J              |                              |                                  |                             |                    |      |               |              |               |
| <b>太頼完了後、必要に応じてコンフィグシートをアップロードします</b> 。                                                                                                    |                       |                              |                                  |                             |                    |      |               |              |               |
| <b>太頼完了後、必要に応じてコンフィグシートをアップロードします</b> 。                                                                                                    | <b>-</b>              |                              |                                  |                             |                    |      |               |              |               |
| を頼完了後、必要に応じてコンフィグシートをアップロードします。                                                                                                    | 頬内容 見積書 コ             | ンフィグシート お問い合                 | わせ<br>                           |                             |                    |      |               |              |               |
| な頼完了後、必要に応じてコンフィグシートをアップロードします。                                                                                                    | コンフィグシート              | 連絡一覧                         |                                  |                             |                    |      |               |              |               |
| な頼完了後、必要に応じてコンフィグシートをアップロードします。                                                                                                    | (新規コンフィグシ             | ートをアップロードする)                 |                                  |                             |                    |      |               |              |               |
| な頼完了後、必要に応じてコンフィグシートをアップロードします。                                                                                                    |                       |                              | <u>م</u> ر                       |                             |                    |      |               |              |               |
| <ul> <li>         を頼完了後、必要に応じてコンフィグシートをアップロードします。         <ul> <li></li></ul></li></ul>                                                                                                    | フィルタを全て外              | <u>م</u>                     |                                  |                             |                    |      |               |              |               |
| な頼完了後、必要に応じてコンフィグシートをアップロードします。   は 朝府音 児間 コンフィグシート お問い合わせ   コンフィグシート連絡一覧   が規コンフィグシートをアップロードする   フィルクを全て外す                                                                                                    | 未読にする 👳               | 開封済み 東 番                     | 号 〒 件名                           |                             |                    | ₹ 2  | 担当者 👳 コンフィグシー | ▶送信日時 〒 最終更新 | 所者 〒 最終更新日時 〒 |
| な 頼完 了後、必要に応じてコンフィグシートをアップロードします。       林宮 泉頃 コンフィグシート お問い合わせ       コンフィグシート き問い合わせ       エンフィグシートをアップロードする       新潟コンフィグシートをアップロードする       オムにする マ 開始済み マ 勝号 作者     マ ご担当者 マ コンフィグシート送信日時 マ 副発更新者 マ 副発更新者 マ 副発更新者 マ 副発更新者 マ 副発更新者 マ 副発更新者 マ 副発更新者 マ 副発更新者 マ 副発更新者 マ 副発更新者 マ 副発更新者 マ 副発更新者 マ 副発更新者 マ 副発更新者 マ 副発更新者 マ 副発更新者 マ 副発更新者 マ 副発更新者 マ 副発更新者 マ 副発更新者 マ 副発更新者 マ 副発見の 日 マ                                                                                                    | 履歴はありません              |                              |                                  |                             |                    |      |               |              |               |

「新規コンフィグシートをアップロードする」をクリックしま す。「4. コンフィグシート連絡を行う」をご参照ください。

# D's GATE 「契約依頼」 操作ガイド (12/14)

ご依頼済の内容については「依頼中の契約依頼一覧」・「契約依頼履歴」画面より参照も可能です。

| 依頼         | 中の契約依頼一覧  |   |           |   |       |   |      |   |            |   |       |   |                  |   |
|------------|-----------|---|-----------|---|-------|---|------|---|------------|---|-------|---|------------------|---|
| 71         | ルタを全て外す   |   |           |   |       |   |      |   |            |   |       |   |                  |   |
|            | 契約依賴番号    | Ŧ | 見稙結果番号    | Ŧ | ステータス | Ŧ | 取引種類 | Ŧ | 検収予定日      | Ŧ | ご依頼者  | Ŧ | ご依頼日時            | Ŧ |
| ٢          | OR1000659 |   |           |   | 依頼済み  |   | レンタル |   | 2023/12/01 |   | 見本担当者 |   | 2024/02/21 14:58 |   |
| <u>e</u> l | OR1000653 |   |           |   | 依頼済み  |   | レンタル |   | 2023/12/01 |   | 見本担当者 |   | 2024/01/31 17:03 |   |
| <u>el</u>  | OR1000301 |   | EP1000344 |   | 依頼済み  |   | レンタル |   | 2023/12/01 |   | 見本担当者 |   | 2024/01/31 16:57 |   |
| <b>_</b>   | OR1000156 |   |           |   | 依頼済み  |   | レンタル |   | 2024/02/01 |   | 見本担当者 |   | 2023/12/28 15:36 |   |

| 契約       | 依頼履歴    |              |           |   |           |   |           |   |       |   |      |   |            |   |       |   |        |            |
|----------|---------|--------------|-----------|---|-----------|---|-----------|---|-------|---|------|---|------------|---|-------|---|--------|------------|
| 71       | ルタを全て外す | <b>1</b> 234 | 5 次へ      |   |           |   |           |   |       |   |      |   |            |   |       |   |        |            |
|          | 依赖内容修正  | Ŧ            | 契約依頼番号    | Ŧ | 見積結果番号    | Ŧ | コンフィグシート  | Ŧ | ステータス | Ŧ | 取引種類 | Ŧ | 検収予定日      | Ŧ | ご依頼者  | Ŧ | ご依頼    | 日時 👳       |
| <u>_</u> |         |              | OR1000745 |   |           |   |           |   | 依頼済み  |   | リース  |   | 2024/03/01 |   | 見本担当者 |   | 2024/0 | 2/12 15:29 |
| 4        | 修正あり    |              | OR1000743 |   |           |   |           |   | 受付完了  |   | レンタル |   | 2024/03/01 |   | 見本担当者 |   | 2024/0 | 2/12 12:52 |
| <u>d</u> | •       |              | OR1000739 |   |           |   |           |   | 依頼済み  |   | リース  |   | 2024/03/01 |   | 見本担当者 |   | 2024/0 | 2/12 12:10 |
| ٢        |         |              | OR1000738 |   | EP1000745 |   | CS1000020 |   | 新規    |   | レンタル |   | 2024/03/01 |   | 見本担当者 |   |        |            |
| ٢        |         |              | OR1000735 |   | EP1000744 |   |           |   | 新規    |   | レンタル |   | 2024/03/01 |   | 見本担当者 |   |        |            |
|          |         |              |           |   |           |   |           |   |       |   |      |   |            |   |       |   |        |            |

弊社にて依頼内容を修正した場合 は「修正あり」と表示されます。

## D's GATE「契約依頼」 操作ガイド (13/14)

#### 4. コンフィグシート連絡を行う

「3. 依頼内容を確認する」で、契約依頼を送信後、「コンフィグシート」タブをクリックし、コンフィグシートのアップロード画面に遷移します。「<件名>」、「<コンフィグシート連絡内容>」に内容を入力して、ファイルを添付して送信します。

| (アイルのぶいは下記) ファイルをぶいする」<br>(要車値を入力後、「送信する」ボタンをク! | 」ボタンから行うことができ<br>リックしてください。 | きます。      |                                       |   |                                                     |
|-------------------------------------------------|-----------------------------|-----------|---------------------------------------|---|-----------------------------------------------------|
|                                                 |                             |           |                                       |   |                                                     |
| ノリタン                                            |                             |           | / 佐頼元乗号 \                             |   |                                                     |
|                                                 |                             |           | OR1000154                             |   |                                                     |
|                                                 |                             |           |                                       |   |                                                     |
|                                                 |                             |           |                                       |   |                                                     |
| JANARECHO                                       |                             |           |                                       |   |                                                     |
| 送信日 🔨 🛒 送信者                                     | ⇒ 送信内容                      |           |                                       |   | 〒 添付ファイル                                            |
| 履歴はありません                                        |                             |           |                                       |   |                                                     |
| <コンフィグシート連絡内容>                                  |                             |           |                                       |   |                                                     |
| ご連絡内谷は500文字以内としてくたさい。                           | 0                           |           |                                       |   |                                                     |
|                                                 | 「ファイ                        | ルを添付する」を  |                                       |   |                                                     |
|                                                 |                             |           | <u></u>                               |   |                                                     |
| (ファイルを添付する)                                     | 2092                        | しまり。      |                                       |   |                                                     |
|                                                 |                             |           |                                       |   |                                                     |
| ンフィグシート連絡をやめる                                   |                             |           |                                       |   |                                                     |
| JUNIUU INERALINUS J                             |                             |           |                                       |   |                                                     |
|                                                 |                             |           |                                       |   |                                                     |
|                                                 |                             |           |                                       |   |                                                     |
|                                                 |                             |           |                                       |   |                                                     |
|                                                 |                             |           |                                       |   |                                                     |
|                                                 |                             |           |                                       |   |                                                     |
|                                                 | _                           | ファイルを添付する |                                       | × |                                                     |
| "ファイルを添付す                                       | する"をク                       | ファイルを添付する |                                       | × | アップロードデータは                                          |
| "ファイルを添付す<br>リック後、該当フ                           | する"をク<br>マイルを               | ファイルを添付する | ~                                     | × | アップロードデータは                                          |
| "ファイルを添付す<br>リック後、該当ファ<br>深切して"チイオ              | する"をク<br>ァイルを<br>・3." ちク    | ファイルを添付する |                                       | × | アップロードデータは<br>ッグアンドドロップ、ま<br>ファイルを選択するこ             |
| "ファイルを添付す<br>リック後、該当ファ<br>選択して"添付す              | する"をク<br>ァイルを<br>`る" をク     | ファイルを添付する | 77411& KSW4117, 275 KDW7              | × | アップロードデータは<br>ッグアンドドロップ、ま<br>ファイルを選択するこ<br>可能です     |
| "ファイルを添付す<br>リック後、該当フラ<br>選択して"添付す<br>リックします。   | する"をク<br>ァイルを<br>"る" をク     | ファイルを添付する | ファイルをドラッグして、ここにドロップ<br>または            | × | アップロードデータは<br>ッグアンドドロップ、ま<br>ファイルを選択するこ<br>可能です。    |
| "ファイルを添付す<br>リック後、該当ファ<br>選択して"添付す<br>リックします。   | する"をク<br>ァイルを<br>`る" をク     | ファイルを添付する | ファイルをドラッグして、ここにドロップ<br>または<br>ファイルを選択 | × | アップロードデータはH<br>ッグアンドドロップ、ま<br>ファイルを選択するこ<br>可能です。   |
| "ファイルを添付す<br>リック後、該当ファ<br>選択して"添付す<br>リックします。   | する"をク<br>ァイルを<br>-る"をク      | ファイルを添付する | ファイルをドラッグして、ここにドロップ<br>または<br>ファイルを選択 | × | アップロードデータはト<br>ッグアンドドロップ、また<br>ファイルを選択するこの<br>可能です。 |

# D's GATE 「契約依頼」 操作ガイド (14/14)

Ver.20241206

| コンフィグシートのアップロード                                              |                                                      |                    |
|--------------------------------------------------------------|------------------------------------------------------|--------------------|
| コンフィグシートに関するご連絡はこち<br>マイルの添付は下部「ファイルを添付<br>要事項を入力後、「送信する」ボタン | らのフォームをご利用下さい。<br>する」ボタンから行うことができます。<br>をクリックしてください。 |                    |
| コンフィグシート連絡                                                   |                                                      |                    |
| <件名>                                                         |                                                      |                    |
|                                                              |                                                      | ORI000154          |
| <送信履歴>                                                       |                                                      |                    |
| フィルタを全て外す                                                    |                                                      |                    |
| 送信日 ↑ 〒 送信者                                                  | 〒 送信内容                                               | ≂ 添付ファイル           |
|                                                              |                                                      |                    |
| <コンフィクシート連絡内容><br>ご連絡内容は500文字以内としてくだ                         | さい。<br>                                              |                    |
|                                                              |                                                      |                    |
| ファイルを添付する                                                    |                                                      |                    |
| 見本コンフィグシート                                                   | •                                                    |                    |
| 2024/02/19 16:05                                             | <b>\</b>                                             |                    |
| ンフィグシート連絡をやめる                                                |                                                      |                    |
|                                                              |                                                      |                    |
|                                                              |                                                      | く件名>、<コンフィグシート連絡内  |
|                                                              |                                                      | 容>に入力の上、「送信する」をクリッ |
|                                                              | バイノムレート マー・ノロリト ファーマ                                 |                    |
|                                                              | 添付したファイルは確認・                                         | クします。              |

#### <コンフィグシート送信後の画面>

| ・コンフィグシート連絡を受け付けました。         |                                                |
|------------------------------|------------------------------------------------|
| ンフィグシート連絡                    |                                                |
| 〈件名><br>-                    | <依賴元番号><br>OR1001120                           |
| 送信履歴><br>フィルタを全て外す           |                                                |
| 送信日 🕥 후 送信有 후 送信内容           | ≂ 添付ファイル                                       |
| 2024/02/19 16:07 見本担当者 添付の通り | ス<br>見本コンフィグシート<br>1 見本担当者<br>2024/02/19 16:05 |
|                              |                                                |
|                              |                                                |
|                              |                                                |
|                              | 追加でご連絡が必要な場合は「返信す                              |

る」から返信を行うことが可能です。